# 商奉行からの読込ファイル作成方法

#### はじめに

請求データを出力するには、あらかじめ請求を締め切っておく必要があります。 [請求書発行]まで、従来の操作を行ってください。 請求の締め切り手順については、「商奉行」のマニュアルをご覧ください。

#### 操作手順

当マニュアルでは、例として、「C:¥ハガキ請求書データ」フォルダに商奉行の請求書デー タを出力し、ハガキ請求書メーカーより読み込む手順を記述します。「C:¥ハガキ請求書デ ータ」は、任意のフォルダに変更可能です。

以下の図のように、あらかじめ、C ドライブに「ハガキ請求書データ」フォルダを作成して おいてください。

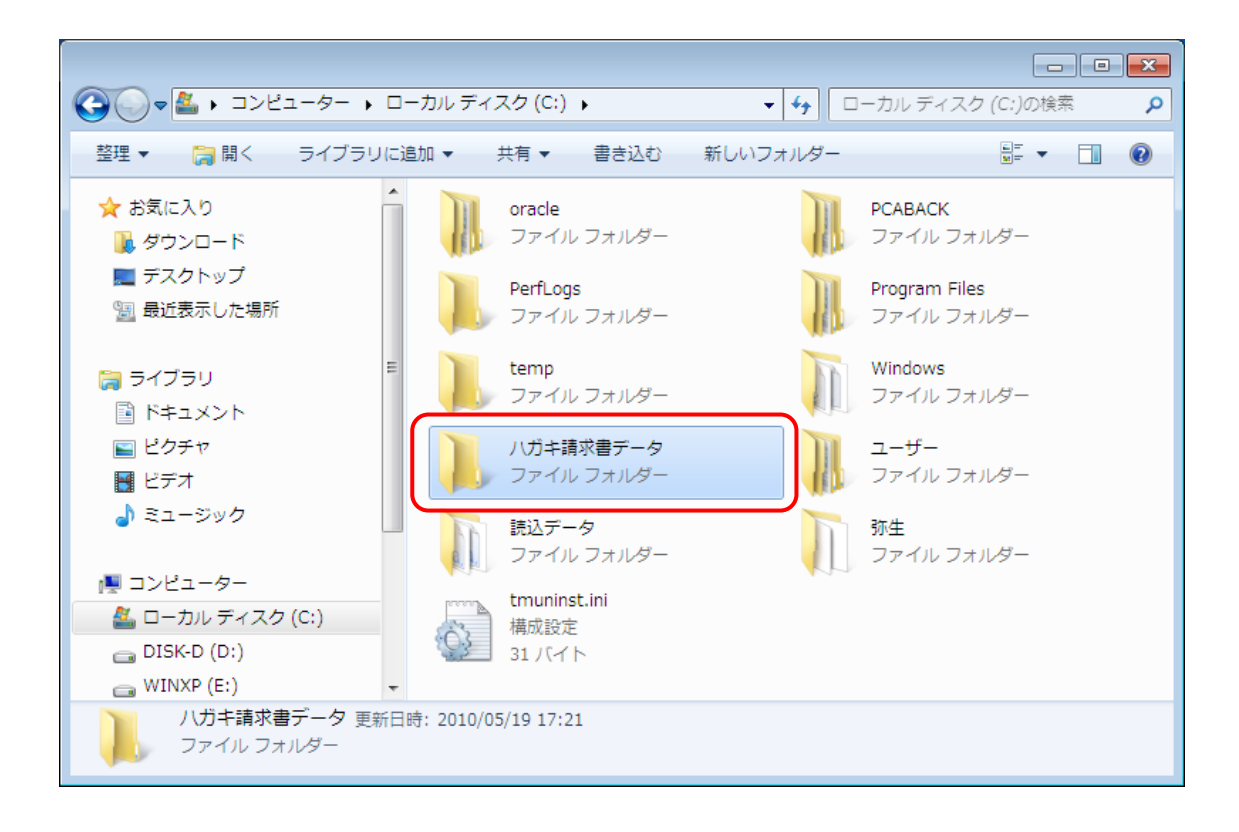

#### 得意先ファイルの作成

 [随時処理]-[汎用データ作成]-[マスタデータ作成]-[得意先データ作成]-[得意 先データ作成]をクリックします。

[得意先データ - 出力条件設定]画面が表示されます。

| 商業行[休除版]                        |                                                                             | ×. |
|---------------------------------|-----------------------------------------------------------------------------|----|
| OBC商事株式会社<br>期首日: 2009年 4月 1日   | 大葉期:6期                                                                      |    |
| B C 間季株式 云仁<br>期首日: 2009年 4月 1日 | 法第第:6期             は時公理 <ul> <li>● 總処理                  <ul></ul></li></ul> |    |
| 様で(3) しょーマップ()                  | ) & 奉行 i メニュー(型)                                                            |    |

# 2. 各タブで出力条件を設定します。

# 2.1. [基本設定]タブ

条件を「指定なし」に設定します。

| 🧏 得意先データ作用 | 成 - 出力条件設定                       |             | ×        |
|------------|----------------------------------|-------------|----------|
| 基本設定 利用情   | ■<br>「「」<br>「」<br>「」<br>「」<br>「」 | 1設定 項目選択    |          |
| 批定なし       | •                                | ~           | □出力開始(E) |
| 指定なし       | ▼                                | ~           |          |
| 指定なし       | ▼                                | ~           |          |
| 指定なし       | ▼                                | ~           |          |
| 指定なし       | ▼                                | ~           |          |
| 指定なし       | <b>T</b>                         | ~           |          |
| 指定なし       | ▼                                | ~           |          |
| 指定なし       | ▼                                | ~           |          |
| 指定なし       | ▼                                | ~           |          |
| 指定なし       | ▼                                | ~           |          |
| 指定なし       | ▼                                | ~           |          |
| 指定なし       | ▼                                | ~           |          |
| 指定なし       | ▼                                | ~           |          |
| 並び順        |                                  |             |          |
| 得意先コー      | ・ド順・・                            | ◎ 昇順 🛛 降順   |          |
|            |                                  |             |          |
| 条件を指定する    | 項目を選択し、作成                        | する範囲を指定します。 |          |
|            |                                  |             | te'ıtılı |
|            |                                  |             |          |
|            |                                  |             |          |

# 2.2. [利用情報]タブ

[処理内容]で「指定しない」を選択します。

| 🥦 得意先データ作成 - 出力条件設定                                      | <b>—</b>                   |
|----------------------------------------------------------|----------------------------|
| 基本設定 利用情報 拡張項目 出力設定 項目選択                                 |                            |
|                                                          | □出力開始(E)                   |
|                                                          |                            |
|                                                          |                            |
| 2003/04/01 0:00:00 ~ 2010/03/31 23:55:55                 |                            |
|                                                          |                            |
|                                                          |                            |
|                                                          |                            |
|                                                          |                            |
|                                                          |                            |
|                                                          |                            |
|                                                          |                            |
|                                                          |                            |
|                                                          |                            |
|                                                          |                            |
|                                                          |                            |
|                                                          |                            |
|                                                          |                            |
|                                                          |                            |
|                                                          |                            |
| 利用情報の処理日時で作成するデータを絞り込む場合は、処理内容と日時の範囲を組み合わせて条<br>件を設定します。 |                            |
|                                                          | ++>>till                   |
|                                                          |                            |
|                                                          | 1本  Fa元 <sup>u</sup> /1(ロ) |

# 2.3. [拡張項目]タブ

[未作成のデータ+作成後に修正したデータを出力する]のチェックを外します。

| 🥦 得意先データ作成 - 出力条件設定                   | <b>-</b> × |
|---------------------------------------|------------|
| 基本設定 利用情報 拡張項目 出力設定 項目選択              |            |
|                                       | 出力開始(E)    |
| 🔲 未作成のデータ+作成後に修正したデータを出力する            |            |
|                                       |            |
|                                       |            |
|                                       |            |
|                                       |            |
|                                       |            |
|                                       |            |
|                                       |            |
|                                       |            |
|                                       |            |
|                                       |            |
|                                       |            |
|                                       |            |
|                                       |            |
|                                       |            |
|                                       |            |
| すでに当メニューで作成済みのデータを出力しない場合は、チェックを付けます。 |            |
| ※ 作成後に修正したデータは出力されます。                 |            |
| チェックが付いていない場合は、作成済みのデータも含めて出力します。     | ++>\tell   |
|                                       | 操作說明(世)    |
|                                       |            |

# 2.4. [出力設定]タブ

- 2.4.1. [オプション]の[Microsoft Excel を使用して出力する]のチェックを外し、[作成形式]を以下のように設定します。
  - [カンマ区切]を選択します。
  - [奉行 21 シリーズの形式で出力する]のチェックを外します。
  - 文字コードを Shift-JIS に設定します。

| 🥦 得意先データ作成 - 出力条件設定                                | ×        |
|----------------------------------------------------|----------|
| 基本設定 利用情報 拡張項目 出力設定 項目選択                           |          |
| 作成形式                                               | 出力開始(E)  |
| ● カンマ区切 ○ タブ区切 ○ OBC受入形式                           |          |
| □ 奉行21シリーズの形式で出力する                                 |          |
| 文字コード: Shift-JIS 変更( <u>G</u> )                    |          |
| 出力先ファイル名                                           |          |
| 参照( <u>B</u> )                                     |          |
| 「オブション                                             |          |
| ■ Microsoft Excelを使用して出力する                         |          |
|                                                    |          |
|                                                    |          |
|                                                    |          |
|                                                    |          |
|                                                    |          |
|                                                    |          |
|                                                    |          |
|                                                    | ]        |
| 出力したデータを使用するアプリケーションソフトに合わせて選択します。<br>詳細⇒[操作説明]ボタン |          |
|                                                    | ++>\tell |
|                                                    |          |
|                                                    |          |

# 2.4.2. [参照]ボタンをクリックします。

[名前を付けて保存]ダイアログが開きます。

| 🦻 得意先データ作成 - 出力条件設定                                 | <b>—</b>         |
|-----------------------------------------------------|------------------|
| 基本設定 利用情報 拡張項目 出力設定 項目選択                            |                  |
| 作成形式                                                | 出力開始( <u>E</u> ) |
| ◎ カンマ区切 ◎ タブ区切 ◎ OBC受入形式                            |                  |
|                                                     |                  |
|                                                     |                  |
| 文子コード: Shift-JIS 変更( <u>6</u> )                     |                  |
| 出力先ファイル名                                            |                  |
| ● ● ● ● ● ● ● ● ● ● ● ● ● ● ● ● ● ● ●               |                  |
| ー                                                   |                  |
| │                                                   |                  |
|                                                     |                  |
|                                                     |                  |
|                                                     |                  |
|                                                     |                  |
|                                                     |                  |
|                                                     |                  |
|                                                     |                  |
|                                                     |                  |
|                                                     |                  |
| 出力したデータを使用するアブリケーションソフトに合わせて選択します。<br>詳細⇒[操作説明] ボタン |                  |
|                                                     | 4+>>til          |
|                                                     |                  |
|                                                     | 14(1Pa)2-71(U/   |

### 2.4.3. 保存する場所を選択します。

「C:¥ハガキ請求書データ」フォルダを選択します。

| 🧏 名前を付けて保存          |                             | <b>×</b>         |
|---------------------|-----------------------------|------------------|
|                     | ーカル ディスク (C:) 🕨 🗸 🖌 🕞 🗆 ーカル | ディスク (C:)の検索 🔎   |
| 整理 ▼ 新しいフォルダー       |                             | := • 🔞           |
|                     | <b>^</b> 名前 <b>^</b>        | 更新日時             |
| ライブラリ               | - 🕒 oracle                  | 2010/03/01 9:4   |
|                     | E PCABACK                   | 2010/03/12 12:   |
| ピクチャ                | PerfLogs                    | 2009/07/14 11:   |
| ビデオ                 | 📕 Program Files             | 2010/07/27 16: ≡ |
| <br>_♪ ミュージック       | 🐌 temp                      | 2010/03/03 19:   |
|                     | Windows                     | 2010/05/10 20:   |
| ▶ コンピューター           | ● ハガキ請求書データ                 | 2010/07/29 9:4   |
| ▲ ローカル ディスク (C·)    | ユーザー                        | 2010/03/01 9:2   |
|                     |                             | 2010/07/29 9:2 🖕 |
| 👝 DISK-D (D:)       | ▼ <                         | Þ                |
| ファイル名( <u>N</u> ):  |                             |                  |
|                     |                             |                  |
| リアイルの種類(工): しちゃ(カンマ | <区切り)(*.CSV)                | <b></b>          |
|                     |                             |                  |
|                     |                             |                  |
| ● フォルダーの非表示         | [開<(O)                      | ) キャンセル ()       |

2.4.4. ファイル名に「得意先データ」と入力します。

| 🥦 名前を付けて保存                    |                     |          | <b>X</b> |
|-------------------------------|---------------------|----------|----------|
| 🌀 🔍 🛛 🖉 🖉 🖉                   | ハガキ請求書データ 🗸 😽 ハガキ請求 | マ書データの検索 | ٩        |
| 整理 ▼ 新しいフォルダー                 |                     | !≡ ▼     | 0        |
| 퉬 oracle                      | ▲ 名前 <sup>▲</sup>   | 更新日時     | 租        |
| DCABACK                       |                     |          |          |
| 🌗 PerfLogs                    | 検索条件に一致する項目はあり      | )ません。    |          |
| 鷆 Program Files               |                     |          |          |
| 鷆 temp                        |                     |          |          |
| ) Windows                     |                     |          |          |
| 🌗 ハガキ請求書データ                   |                     |          |          |
| 🌗 ユーザー                        |                     |          |          |
| 🌗 読込データ                       |                     |          |          |
| 躡 弥生                          | • • III             |          | •        |
| ファイル名( <u>N</u> ): 得意先データ     |                     |          | -        |
| ファイルの種類( <u>I</u> ): CSV(カンマ区 | 切り) (*.csv)         |          | •        |
|                               |                     |          |          |
|                               |                     |          |          |
| 🍙 フォルダーの非表示                   | 保存(S)               | キャンセ     | <b>Л</b> |

# 2.4.5. [保存]ボタンをクリックします。

[得意先データ - 出力条件設定]画面に戻ります。

| 🥦 名前を付けて保存                |                              | <b>—</b>     |
|---------------------------|------------------------------|--------------|
| 💽 🔍 🖳 « ローカル ディ… 🕨        | ハガキ請求書データ < <p>↓ / ガキ請求書</p> | データの検索 👂     |
| 整理 ▼ 新しいフォルダー             |                              | := 🗸 🕡       |
| 🌗 oracle                  | ▲ 名前 <sup>▲</sup> 3前         | 更新日時 稽       |
| PCABACK                   |                              |              |
| 🎉 PerfLogs                | 検察条件に一致する項目はありま              | たし           |
| 🌗 Program Files           |                              |              |
| 🎳 temp                    | E                            |              |
| J Windows                 |                              |              |
| 🍌 ハガキ請求書データ               |                              |              |
| 퉬 ユーザー                    |                              |              |
| 🌗 読込データ                   |                              |              |
| 🐌 弥生                      | • • III                      | ÷.           |
| ファイル名( <u>N</u> ): 得意先データ |                              | •            |
| ファイルの種類(工): С S V (カンマ区   | 3切り)(*.csv)                  | •            |
|                           |                              |              |
| ● フォルダーの非表示               | 保存(S)                        | 】<br>「キャンセル」 |

# 2.5. [項目選択]タブ

[全選択]ボタンをクリックし、すべての項目を選択します。

| 🏂 得意先データ作成 - 出力条件設定     |                 |                               |    | <b>X</b>         |
|-------------------------|-----------------|-------------------------------|----|------------------|
| 基本設定「利用情報」拡張項目「出力       | 1設定 項目選択        |                               |    |                  |
|                         |                 |                               |    | □出力開始(E)         |
| 選択項日 「西日々」 「▲           |                 | 選択済項目                         | 1  |                  |
|                         | 全選択(A)          | 項日名                           | T  |                  |
| 得意先名フリガナ                |                 | J                             |    |                  |
| 得意先名1                   | 選択( <u>S</u> )  |                               |    |                  |
| 得意先名2                   |                 |                               |    |                  |
| 利用状態                    | 全削除( <u>L</u> ) |                               |    |                  |
| 台帳インデックス                |                 |                               |    |                  |
| 郵便番号                    | 削除( <u>D</u> )  |                               | T  |                  |
| 住所2 *                   |                 |                               |    |                  |
|                         |                 |                               |    |                  |
|                         |                 |                               |    |                  |
|                         |                 |                               |    |                  |
|                         |                 |                               |    |                  |
|                         |                 |                               |    |                  |
|                         |                 |                               |    |                  |
|                         |                 |                               |    |                  |
|                         |                 |                               |    |                  |
|                         |                 |                               |    |                  |
|                         |                 |                               |    |                  |
|                         |                 |                               |    |                  |
|                         |                 |                               |    |                  |
|                         |                 |                               |    | ]                |
| 作成する項目を選択し、[選択]ボタ       | ンをクリックしま        | す。                            |    |                  |
| [Shift]キーまたは[Ctrl]キーを押し | しながら選択する。       | と、複数の項目を一度に選択できま <sup>、</sup> | す。 |                  |
| 言≠希田⇒ 日業1作記の月」 本タン      |                 |                               |    | <b>キャンセル</b>     |
|                         |                 |                               |    |                  |
|                         |                 |                               |    | 操作認明( <u>H</u> ) |
|                         |                 |                               |    |                  |

[出力開始]ボタンをクリックします。
 得意先データが出力されます。
 処理後、確認メッセージが表示されます。

| 🥦 得意先データ作成 - 出力条件設定                                                                             | <b>×</b>       |
|-------------------------------------------------------------------------------------------------|----------------|
| 基本設定 利用情報 拡張項目 出力設定 項目選択                                                                        |                |
| 選択項目        選択(点)                                                                               | <u>出力開始(E)</u> |
| 作成する項目を選択し、[選択]ボタンをクリックします。<br>[Shift]キーまたは[Ctrl]キーを押しながら選択すると、複数の項目を一度に選択できます。<br>詳細⇒[操作説明]ボタン | キャンセル<br>キャンセル |

4. 確認メッセージの[キャンセル]ボタンをクリックし、処理を終了します。

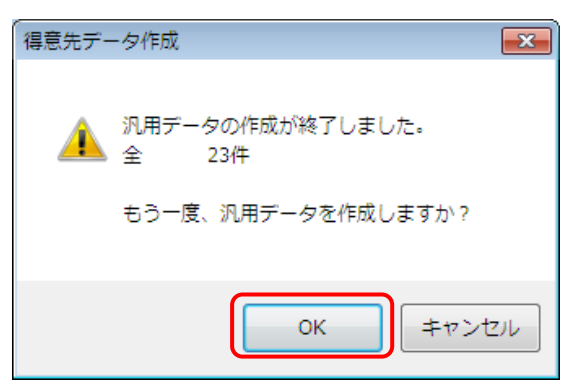

### 請求ヘッダファイルの作成

[販売管理]-[請求締処理]-[請求書発行]を選択します。
 [請求書発行 - 条件設定]画面が表示されます。

| 📠 商奉行 [体験版]                 |              |            |
|-----------------------------|--------------|------------|
| OBC商事株式会社                   | #8 · 6#8     |            |
| ·新自日:2009年 4月 1日   沃昇       | RH : URH     | 1          |
| メインメニュー                     | 販売管理         |            |
| データ領域管理                     | 1. 見積処理 🕒    | 請求締処理      |
| 🥠 導入処理                      | 2. 受注処理 🕒    | 1. 請求書発行 🖌 |
| び 販売管理                      | 3. 売上処理 🕒    | 2.請求書再発行   |
| 😡 随時処理                      | 4. 請求締処理 📃 🕨 | 3.請求一覧表    |
| <b>オリジナルフォーム</b>            | 5. 債権回収処理 🕒  | 4.請求締取消    |
| 管理ツール                       | 6. 入金処理 🕒    |            |
| 😺 マイページ                     | 7. 得意先元帳     |            |
| ANプ                         | 8. 売掛金残高一覧表  |            |
| 0.終了                        | 9. 売掛金残高順位表  |            |
|                             | A. 予算実績対比表 🕟 |            |
|                             |              |            |
|                             |              |            |
|                             |              |            |
|                             |              |            |
|                             |              |            |
|                             |              |            |
|                             |              |            |
|                             |              |            |
|                             |              |            |
|                             |              |            |
|                             |              |            |
| ■<br>● 終了(3) ■ メニューマップ(8) & | 奉行 i メニュー(型) |            |

# 2. 従来の操作を行い、請求書を発行します。

従来の用紙に印刷したくない場合は、[プリンタ印刷]の[印刷しない]を選択し、請求 書発行を実行してください。

| 請求書発行 - 条件設定                                                              | <b>×</b>              |
|---------------------------------------------------------------------------|-----------------------|
| 基本設定 詳細設定 出力設定                                                            |                       |
| 請求期間                                                                      | 実行(⊻)                 |
| 2009年 4月 1日 ~ 2009年 4月30日 (請求確認(低)                                        |                       |
| 諸求先指定方法                                                                   | 7°1/t° ==( <u>I</u> ) |
| <ul> <li>● 範囲指定</li> <li>● 個別指定</li> <li>個別指定(A)</li> </ul>               | 〒スト印刷( <u>T</u> )     |
| 集計範囲                                                                      |                       |
| 締日区分コード 全締日                                                               |                       |
| 請求先コード 最初 ~ 最後                                                            |                       |
| 集計範囲詳細                                                                    |                       |
| 指定なし ▼ ~                                                                  |                       |
| 指定なし マ ~                                                                  |                       |
| 指定なし マ ~                                                                  |                       |
| 発行形式         ブリンタ印刷                                                       |                       |
| <ul> <li>● 本発行</li> <li>● 仮発行</li> <li>● 印刷する</li> <li>● 印刷しない</li> </ul> |                       |
|                                                                           |                       |
|                                                                           |                       |
|                                                                           |                       |
| 請求書の印刷を行うかを選択します。<br>詳細⇒[操作説明]ボタン                                         |                       |
|                                                                           | <b>+</b> +v2till      |
|                                                                           |                       |
|                                                                           | 141 FB/6-71(U)        |

3. [販売管理]-[請求締処理]-[請求一覧表]を選択します。

[請求一覧表 - 条件設定]画面が表示されます。

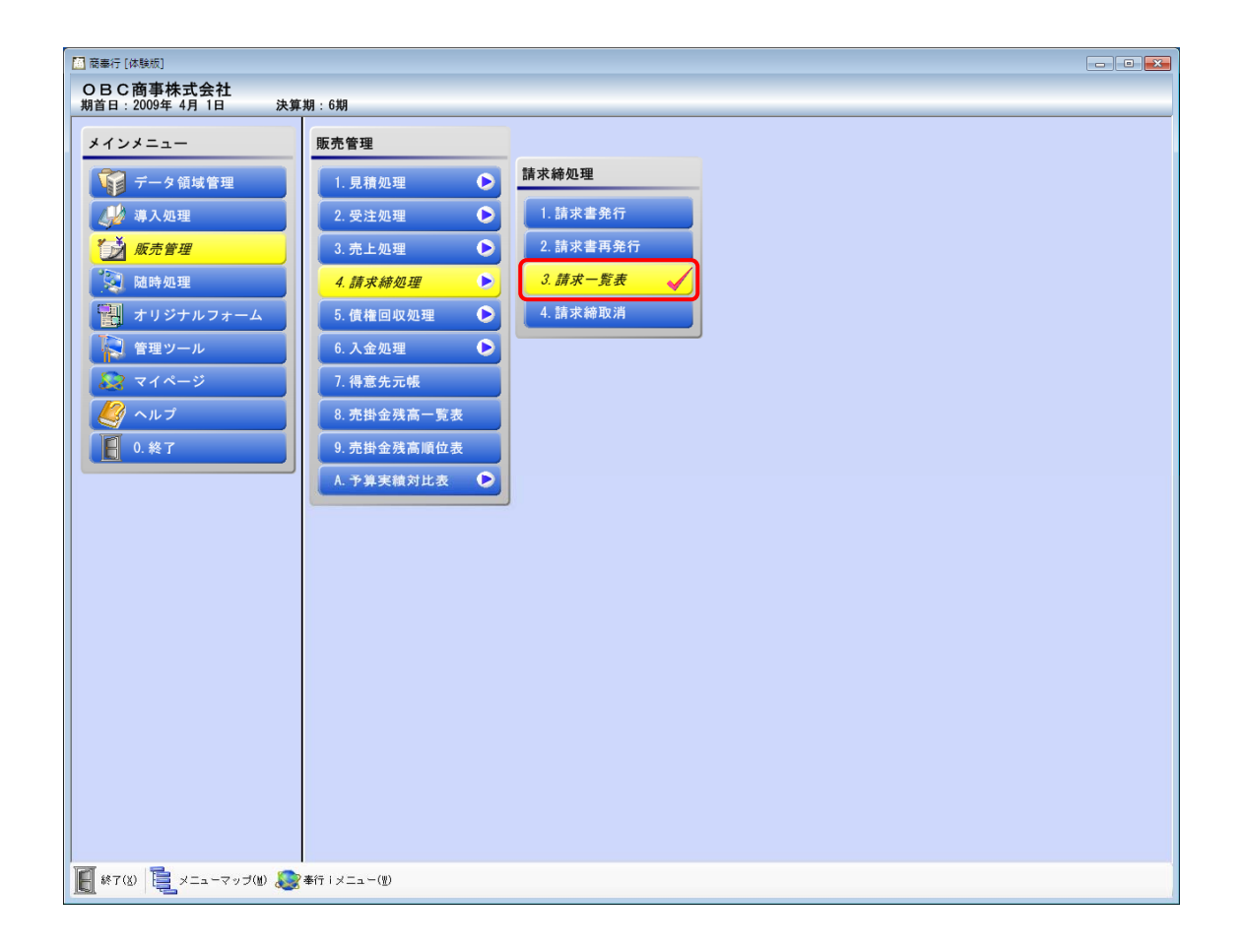

4. 各タブで出力条件を設定します。

#### 4.1. [基本設定]タブ

データの出力範囲を設定します。

請求一覧表では、請求書発行済みかつ、当画面で設定した集計範囲のデータが出力されます。

出力データを詳細に絞り込みたい場合は、[請求書発行]画面で条件を設定し、請求書 発行を実行してください。

| 請求一覧表 - 条件設定                                          |                   |        |                  | <b>×</b>        |
|-------------------------------------------------------|-------------------|--------|------------------|-----------------|
| 基本設定 詳細設定 出力                                          | 1設定               |        |                  |                 |
| 集計対象                                                  |                   |        |                  | 画面(⊻)           |
| <ul> <li>● 最新の請求履歴</li> </ul>                         | ◎ 過去の請求履歴         |        |                  | 印刷等( <u>P</u> ) |
| 集計範囲                                                  |                   |        |                  |                 |
| 締日区分コード                                               | 全締日               |        |                  |                 |
| 集計期間                                                  | 年月日               | ~      | 年月日              |                 |
| 請求No.                                                 | 最 初               | $\sim$ | 最後               |                 |
| 請求先コード                                                | 最 初               | ~      | 最後               |                 |
| 今回御諸求額欄                                               |                   |        |                  |                 |
| ◎ 差引請求残高                                              | ◎ 今回御箕上額          |        |                  |                 |
| 集計条件                                                  |                   |        |                  |                 |
| ☑ 前回御請求額・御入;                                          | 金額・税抜御買上額が0の      | 請求的    | もも出力する           |                 |
|                                                       |                   |        |                  |                 |
|                                                       |                   |        |                  |                 |
|                                                       |                   |        |                  |                 |
| 最新の諸求履歴                                               | ∺⇒h≠ <del>T</del> |        |                  |                 |
| 最新の諸水香の内谷が来た                                          |                   |        |                  | -               |
| <ul> <li>集計範囲を指定します。</li> <li>詳細⇒[操作説明]ボタン</li> </ul> | 指定した期間内に発行した      | すべ     | ての請求書の内容が集計されます。 | ++>U            |
|                                                       |                   |        |                  | 操作説明(世)         |

# 4.2. [詳細設定]タブ

[範囲指定]を「指定なし」に設定します。

| 调水一晃衣 - 宋什設正                       | ×               |
|------------------------------------|-----------------|
| 基本設定 詳細設定 出力設定                     |                 |
| 範囲指定                               | 画面(⊻)           |
| 指定なし ~ ~ (□)                       | 印刷等( <u>P</u> ) |
|                                    |                 |
|                                    |                 |
|                                    |                 |
| 並び順                                |                 |
| 諸求先 ◎ コード順 ◎ 台帳インデックス順             |                 |
|                                    |                 |
|                                    |                 |
|                                    |                 |
|                                    |                 |
|                                    |                 |
|                                    |                 |
|                                    |                 |
|                                    |                 |
|                                    |                 |
| 集計方法を選択し、集計する請求先の範囲を指定します。         |                 |
| 参考 表示されているコードを消すと、初期値(最初・最後)に戻ります。 |                 |
| 使 索→ LSpace J キー                   | キャンセル           |
|                                    | 操作説明(世)         |

#### 4.3. [出力設定]タブ

[全選択]ボタンをクリックし、すべての項目を選択します。

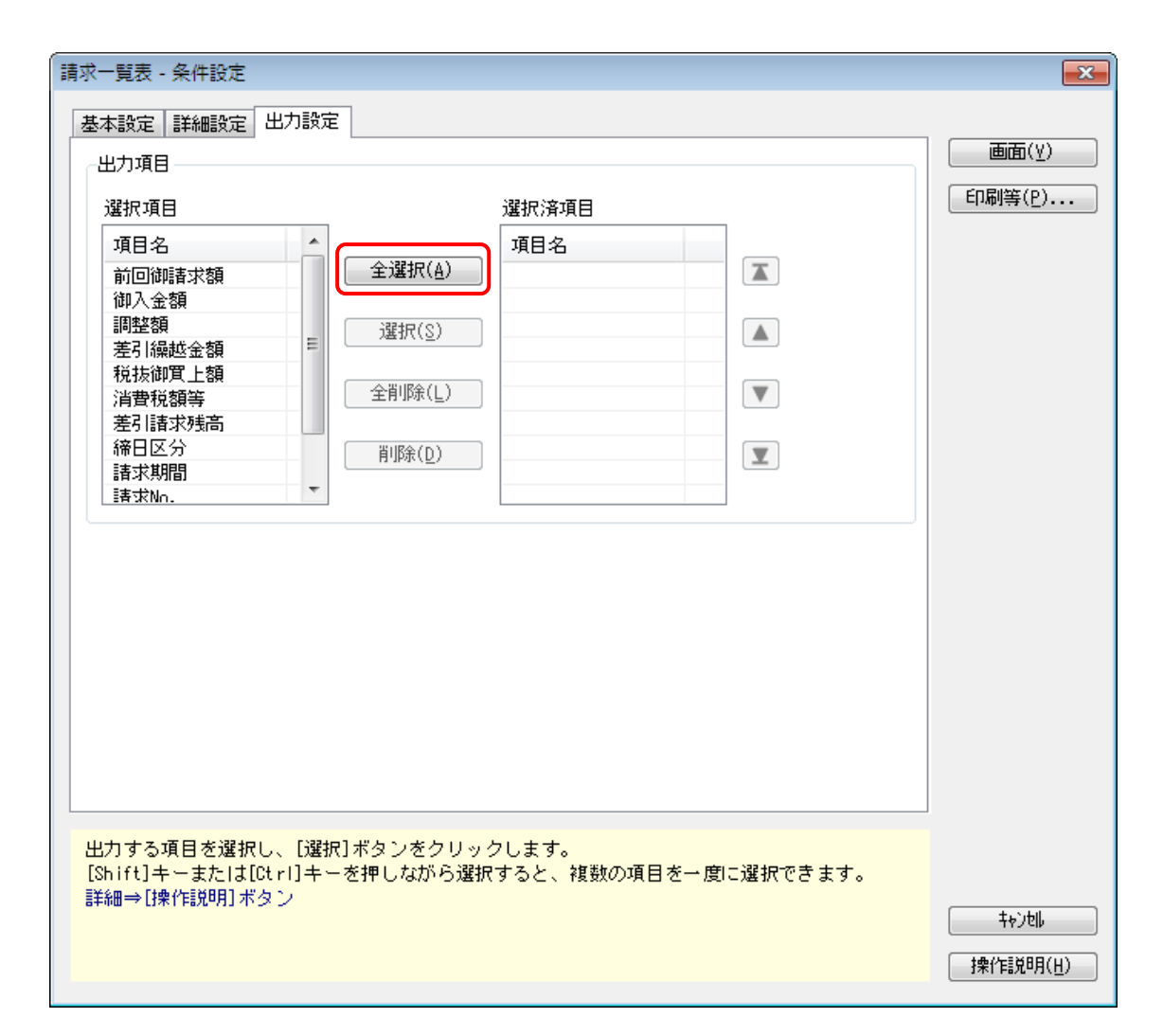

#### 5. 各タブでの条件設定後、[印刷等...]ボタンをクリックします。

[請求一覧表 - 印刷等条件設定]画面が表示されます。

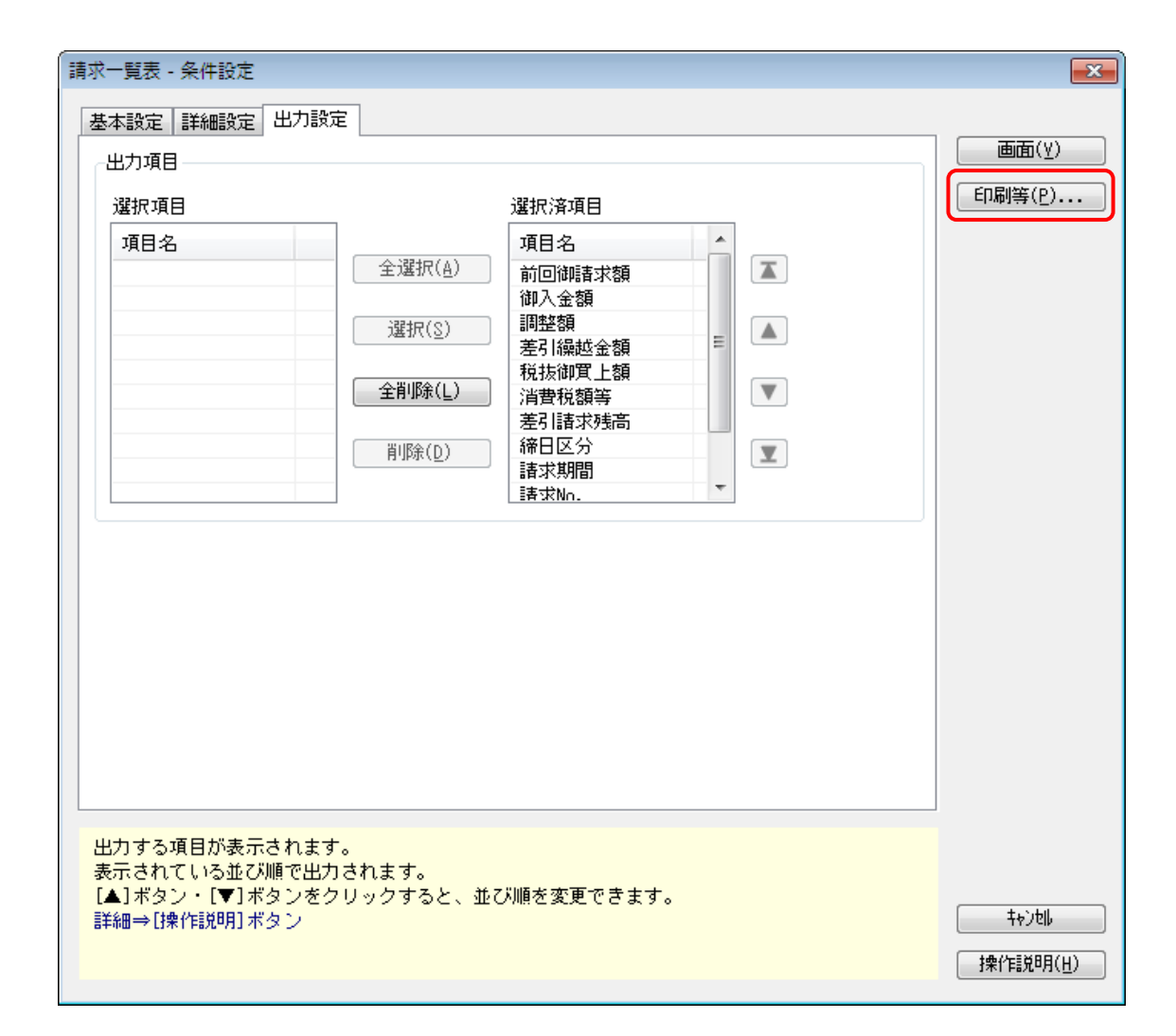

6. [転送...]ボタンをクリックします。

[請求一覧表 - 転送条件設定]画面が表示されます。

| 請求一覧表 - 印刷等条件設定              |                              |                 | <b>×</b>            |
|------------------------------|------------------------------|-----------------|---------------------|
| 印刷設定 プリンタ設定                  |                              |                 |                     |
|                              |                              |                 | ED刷( <u>P</u> )     |
| 請求一覧表                        |                              | 初期値(N)          | 7°Lt°1-( <u>I</u> ) |
| 印刷範囲                         |                              |                 |                     |
| <ul> <li>すべて</li> </ul>      |                              |                 | ■転送(E)              |
| ◎ 範囲指定                       | 最初 ~ 最後                      |                 |                     |
| ◎ ページ指定                      |                              |                 |                     |
| 印刷オプション                      |                              |                 |                     |
| 📝 日付を印字する                    | 2010年7月29日                   |                 |                     |
| 📝 ページ番号を印字する                 | 5                            |                 |                     |
| 🕡 会社名を印字する                   |                              | 🥅 網掛け印刷する       |                     |
| 📄 間隔を補正する                    | (補正値( <u>A</u> )             |                 |                     |
| 入力したタイトルが帳票4<br>参考 [初期値]ボタン4 | らとして印字されます。<br>をクリックすると、初期設定 | 目されている帳票タイトルに戻り |                     |
| ま9。<br>20文字                  |                              |                 |                     |
|                              |                              |                 | 操作説明(出)             |

# 7. 各タブで出力条件を設定します

- 7.1. [出力設定]タブ
- 7.1.1. [オプション]の[Microsoft Excel を使用して出力する]のチェックを外し、[作成形式]を以下のように設定します。
  - [カンマ区切]を選択します。
  - 文字コードを Shift-JIS に設定します。

| 請求一覧表 - 転送条件設定                                                         | ×                            |
|------------------------------------------------------------------------|------------------------------|
| 出力設定<br>詳細設定<br>作成形式<br>● カンマ区切 ● タブ区切<br>文字コード: Shift-JIS<br>型力先ファイル名 | 出力開始(E)                      |
| ◆照(B)<br>オプション<br>■ Microsoft Excelを使用して出力する                           |                              |
| 出力したデータを使用するアプリケーションソフトに合わせて選択します。<br>詳細→[操作説明]ボタン                     | キャンセル<br>( 操作詞説明( <u>出</u> ) |

# 7.1.2. [参照]ボタンをクリックします。

[名前を付けて保存]ダイアログが開きます。

| 請求一覧表 - 転送条件設定                                      | ×             |
|-----------------------------------------------------|---------------|
| 出力設定詳細設定                                            |               |
| 作成形式                                                | □出力開始(E)      |
| ◎ カンマ区切 💿 タブ区切                                      |               |
| 文字コード: Shift-JIS 変更( <u>G</u> )                     |               |
| 出力先ファイル名<br>参照( <u>B</u> )                          |               |
| オプション                                               |               |
| 🥅 Microsoft Excelを使用して出力する                          |               |
|                                                     |               |
| 出力したデータを使用するアプリケーションソフトに合わせて選択します。<br>詳細⇒[操作説明] ボタン |               |
|                                                     | <b>4</b> 000U |
|                                                     | 操作説明(出)       |

### 7.1.3. 保存する場所を選択します。

「C:¥ハガキ請求書データ」フォルダを選択します。

| 名前を付けて保存                      |                           | ×                                              |
|-------------------------------|---------------------------|------------------------------------------------|
|                               | -カルディスク (C:) ▶ 🚽 🍫 🛛 ローカル | ディスク (C:)の検索 👂                                 |
| 整理 ▼ 新しいフォルダー                 |                           | := - 🔞                                         |
|                               | ▲ 名前 ▲                    | 更新日時                                           |
| ⇒イブラリ     ぶ ドキュメント            | - Donacle                 | 2010/03/01 9:4                                 |
| ビクチャ                          | E PCABACK                 | 2009/07/14 11:                                 |
| ■ ビデオ ♪ ミュージック                | Program Files temp        | 2010/07/29 11: ≡<br>2010/03/03 19:             |
|                               | Windows<br>・<br>バガキ請求書データ | 2010/05/10 20:                                 |
| 🌉 コンビューター<br>🏭 ローカル ディスク (C:) | ・<br>ユーザー<br>…<br>読いデータ   | 2010/03/01 9:2                                 |
| 👝 DISK-D (D:)                 | ▼                         | •                                              |
| ファイル名( <u>N</u> ):            |                           | •                                              |
| ファイルの種類( <u>工</u> ): CSV(カンマ  | 7区切り) (*.csv)             | •                                              |
|                               |                           |                                                |
| ● フォルダーの非表示                   | 開<(0)                     | ) レンマッキ () () () () () () () () () () () () () |

7.1.4. ファイル名に「請求ヘッダデータ」と入力します。

| 名前を付けて保存                           |                       | <b>—</b>            |
|------------------------------------|-----------------------|---------------------|
|                                    | 請求書データ ▼ <b>4</b> 9 八 | ガキ請求書データの検索 🔎       |
| 整理 ▼ 新しいフォルダー                      |                       | := 🗸 🔞              |
| <b>^</b>                           | 名前                    | 更新日時     租          |
| ⇒イブラリ     ⇒       ⇒     ドキュメント     | 🐴 得意先データ.csv          | 2010/07/29 11:15 M  |
| ■ ピクチャ                             |                       |                     |
| ■ こり // ■ ミュージック                   |                       |                     |
|                                    |                       |                     |
|                                    | III                   | •                   |
| ファイル名( <u>N</u> ): 請求ヘッダデータ        |                       | -                   |
| ファイルの種類( <u>I</u> ): CSV(カンマ区切り)(* | .csv)                 | •                   |
|                                    |                       |                     |
| 🍝 フォルダーの非表示                        |                       | 保存( <u>5)</u> キャンセル |

### 7.1.5. [保存]ボタンをクリックします。

[請求一覧表 - 転送条件設定]画面に戻ります。

| 名前を付けて保存                     |                                                                                                    | <b>—</b>           |
|------------------------------|----------------------------------------------------------------------------------------------------|--------------------|
| 🚱 🔍 🗣 📙 « ローカル ディ            | <ul> <li>ハガキ請求書データ      <ul> <li>・ ハガキ請求書データ</li> <li>・ ・ ・ ・ ・ ・ ・ ・ ・ ・ ・ ・ ・ ・ ・ ・ ・ ・ ・</li></ul></li></ul> | ハガキ請求書データの検索 🔎     |
| 整理 ▼ 新しいフォルダー                |                                                                                                    | := 🗸 🔞             |
|                              | ▲ 名前 <sup>▲</sup>                                                                                               | 更新日時    積          |
| ╞╕ ライブラリ   ■ ドキュメント          | 🗐 得意先データ.csv                                                                                                    | 2010/07/29 11:15 M |
| ≧ ピクチャ                       | E                                                                                                    |                    |
| ■ ビデオ                        |                                                                                                    |                    |
| ⊿ ミュージック                     |                                                                                                    |                    |
| № コンピューター                    |                                                                                                    |                    |
| 🚢 ローカル ディスク (C:)             |                                                                                                    |                    |
| 💼 DISK-D (D:)                | • • III                                                                                                    | •                  |
| ファイル名( <u>N</u> ): 請求ヘッダデ-   | -9                                                                                                    | •                  |
| ファイルの種類( <u>T</u> ): CSV(カンマ | 区切り) (*.csv)                                                                                                    | •                  |
|                              |                                                                                                    |                    |
|                              | ſ                                                                                                    | 保存(S) キャンセル        |
| ● フォルターの非表示                  | l                                                                                                    |                    |

#### 7.2. [詳細設定]タブ

ハガキ請求書メーカーでは、当画面の設定内容の影響を受けません。 したがって、設定を変更せず、そのままの状態で出力を行ってください。 ※ハガキ請求書に印字される請求先名称は、[請求名1・2]です。

| 請求一覧表 - 転送条件設定                                 | ×       |
|------------------------------------------------|---------|
| 出力設定     詳細設定       名称出力       ● 略称     〇名称1・2 | 田力開始(E) |
| -タイトル情報出力<br>● する ◎ しない                        |         |
| 計行出力<br>● する ○ しない                             |         |
| 出力する名称を選択します。                                  | キャンセル   |

8. 各タブでの条件設定後、[出力開始]ボタンをクリックします。
 請求ヘッダデータが出力されます。
 処理後、確認メッセージが表示されます。

| 請求一覧表 - 転送条件設定                                              | ×       |
|-------------------------------------------------------------|---------|
| 出力設定<br>詳細設定<br>-名称出力                                       | 出力開始(E) |
| <ul> <li>● 略称</li> <li>● 名称1・2</li> <li>タイトル情報出力</li> </ul> |         |
| ● する ● しない<br>計行出力                                          |         |
| ● する<br>● しない                                               |         |
| 出力する名称を選択します。                                               |         |
|                                                             | キャンセル   |

確認メッセージの[OK]ボタンをクリックします。
 [請求一覧表 - 条件設定]画面に戻ります。

| 請求一覧表         |   |
|---------------|---|
| () 転送が終了しました。 |   |
| ОК            | ) |

### 請求明細ファイルの作成

[販売管理]-[得意先元帳]をクリックします。
 [得意先元帳 - 条件設定]画面が表示されます。

| 📠 商奉行 [体験版]                     |              |  |
|---------------------------------|--------------|--|
| OBC商事株式会社<br>期首日:2009年 4月 1日 決算 | [#月 · 6#月    |  |
| メインメニュー                         | 販売管理         |  |
| データ領域管理                         | 1. 見積処理      |  |
| 🥠 導入処理                          | 2. 受注処理      |  |
| 版売管理                            | 3. 売上処理 🕒    |  |
| 🧕 随時処理                          | 4.請求締処理 🕞    |  |
| 📳 オリジナルフォーム                     | 5. 債権回収処理 🕞  |  |
| 🔁 管理ツール                         | 6. 入金処理 🕒    |  |
| 😺 マイページ                         | 7. 得意先元帳 🖌 🖌 |  |
| 🦉 ヘルプ                           | 8. 売掛金残高一覧表  |  |
| 0.終了                            | 9. 売掛金残高順位表  |  |
|                                 | A. 予算実績対比表 🕟 |  |
|                                 |              |  |
|                                 |              |  |
|                                 |              |  |
|                                 |              |  |
|                                 |              |  |
|                                 |              |  |
|                                 |              |  |
|                                 |              |  |
|                                 |              |  |
|                                 |              |  |
|                                 |              |  |
| [ 終了(8) 📜 メニューマップ(8) 📚          | *奉行:メニュー(型)  |  |

## 2. 各タブで出力条件を設定します。

# 2.1. [基本設定]タブ

データの出力範囲を設定します。

※ハガキ請求書に印字される請求先名称は、[請求名1・2]です。

| 得意先元帳 - 条件設定 |                                            | ×       |
|--------------|--------------------------------------------|---------|
| 基本設定詳細設定     |                                            |         |
|              |                                            | 画面(⊻)   |
| 締日区分コード      |                                            | 印刷等(P)  |
| 集計期間         | 2009年 4月 1日 ~ 2010年 3月31日                  |         |
| 請求先別 ▼       | · 最初 ~ 最後                                  |         |
| 請求先内の表示方法    |                                            |         |
| ◎ 得意先別       | ◎ 売上日付別                                    |         |
| 伝票の表示形式      |                                            |         |
| 売上伝票         | ◎ 明細単位                                     |         |
| 入金伝票         | <ul> <li>◎ 明細単位</li> <li>○ 伝票単位</li> </ul> |         |
| 諸求先の出力       |                                            |         |
| 出力する諸求先      | <b>すべて</b> ▼                               |         |
| 請求先名称        | [請求先名1・2 ▼                                 |         |
|              |                                            |         |
|              |                                            |         |
|              |                                            |         |
|              | 先登録]メニューの[請求]ページで設定)を入力します。                | _       |
| 検索⇒[Space]キー |                                            |         |
|              |                                            | 40)tell |
|              |                                            | 操作説明(出) |

## 2.2. [詳細設定]タブ

下図と同じ設定にします。

※下図以外の条件に設定すると、ハガキ請求書メーカーで正しいデータが印刷できません。

| 得 | 意先元帳 - 条件設定                   |           |             | ×               |
|---|-------------------------------|-----------|-------------|-----------------|
|   | 基本設定 詳細設定                     |           |             |                 |
|   | 伝票の設定                         |           |             |                 |
| 1 | 入金消込の出力                       | 🚺 画面 💽    | 7 印刷 🛛 📝 転送 | 印刷等( <u>P</u> ) |
|   | 売上伝票合計の出力                     | ● する      | ◎ しない       |                 |
|   | 売上伝票の摘要出力                     | ◎ する      | ⊚ しない       |                 |
|   | 売上明細の出力項目                     | 単価        | •           |                 |
|   | 売上伝票の出力項目                     | 摘要        | ▼           |                 |
|   | 入金伝票の摘要出力                     | ◎ する      | ◎ しない       |                 |
|   | 計行の設定                         |           |             |                 |
|   | 月計行の出力                        | ● する      | ⊚ しない       |                 |
|   | 得意先小計の出力                      | ● する      | ⊚ しない       |                 |
|   | 最後の合計行の出力                     | ◎ する      | ◎ しない       |                 |
|   | 並び順                           |           |             |                 |
|   | 請求先                           | ◎ コード順    | ◎ 台帳インデックス順 |                 |
|   |                               |           |             |                 |
|   |                               |           |             |                 |
|   |                               |           |             |                 |
|   | 入金消込の状況を出力する場<br>詳細⇒[操作説明]ボタン | 合は、チェックを付 | けます。        |                 |
|   |                               |           |             | ++>>tll         |
|   |                               |           |             | 操作説明(世)         |

### 3. 各タブでの条件設定後、[印刷等...]ボタンをクリックします。

[得意先元帳 - 印刷等条件設定]画面が表示されます。

| 得意先元帳 - 条件設定                   |          |             | <b>—</b> ×- |
|--------------------------------|----------|-------------|-------------|
| 基本設定詳細設定                       |          |             |             |
|                                |          |             | ●面面(⊻)      |
| 入金消込の出力                        | 🔽 画面     | 📝 印刷 🛛 転送   | 印刷等(P)      |
| 売上伝票合計の出力                      | ● する     | ⊚ しない       |             |
| 売上伝票の摘要出力                      | ● する     | ⊚ しない       |             |
| 売上明細の出力項目                      | 単価       |             | •           |
| 売上伝票の出力項目                      | 摘要       |             | <b>v</b>    |
| 入金伝票の摘要出力                      | ◎ する     | ⊚ しない       |             |
| 計行の設定                          |          |             |             |
| 月計行の出力                         | ● する     | ⊚ しない       |             |
| 得意先小計の出力                       | ● する     | ◎ しない       |             |
| 最後の合計行の出力                      | ◎ する     | ⊚ しない       |             |
| 並び順                            |          |             |             |
| 請求先                            | ◉ ⊐ード順   | ◎ 台帳インデックス順 |             |
|                                |          |             |             |
|                                |          |             |             |
|                                |          |             |             |
| 入金消込の状況を出力する場合<br>詳細⇒「操作説明」ボタン | 計は、チェックを | 付けます。       |             |
|                                |          |             | ts`thl      |
|                                |          |             |             |
|                                |          |             |             |

4. [転送...]ボタンをクリックします。

[得意先元帳 - 転送条件設定]画面が表示されます。

| 得意先元帳 - 印刷等条件設定                            | <b>×</b>              |
|--------------------------------------------|-----------------------|
| 用紙設定  印刷設定  プリンタ設定                         |                       |
| 用紙種類                                       | 印刷(P)                 |
| <ul> <li>◎ 応用用紙</li> <li>◎ 専用用紙</li> </ul> | <u>プレビュー(I)</u>       |
| 用紙選択                                       |                       |
| [4124] 単票バインダー元帳 👻                         | ₩ <u>₩</u> ₩ <u>₩</u> |
|                                            |                       |
|                                            |                       |
|                                            |                       |
|                                            |                       |
|                                            |                       |
|                                            |                       |
|                                            |                       |
|                                            |                       |
|                                            |                       |
|                                            |                       |
|                                            | ( ta`ıbil             |
|                                            |                       |
|                                            | 排料作記明(世)              |

- 5. 各タブで出力条件を設定します。
- 5.1. [出力設定]タブ
- 5.1.1. [オプション]の[Microsoft Excel を使用して出力する]のチェックを外し、[作成形 式]を以下のように設定します。
  - [カンマ区切]を選択します。
  - 文字コードを Shift-JIS に設定します。

| 得意先元帳 - 転送条件設定                                                                          | ×       |
|-----------------------------------------------------------------------------------------|---------|
| 出力設定<br>詳細設定<br>作成形式<br>● カンマ区切 ● タブ区切<br>文字コード: Shift-JIS 変更(g)<br>出力先ファイル名<br>● 参照(B) | 出力開始(E) |
| -オプション<br>- Microsoft Excelを使用して出力する                                                    |         |
| 出力したデータを使用するアプリケーションソフトに合わせて選択します。<br>詳細⇒[操作説明]ボタン                                      | ++)地    |

### 5.1.2. 保存する場所を選択します。

「C:¥ハガキ請求書データ」フォルダを選択します。

| 名前を付けて保存            |                          | ×                |
|---------------------|--------------------------|------------------|
| Q < ▲ , ⊐>ビ , □-    | -カルディスク(C:) 🕨 👻 🔩 ローカル ヨ | ディスク (C:)の検索 👂   |
| 整理 ▼ 新しいフォルダー       |                          | := 🗸 🔞           |
|                     | ▲ 名前 <sup>▲</sup>        | 更新日時             |
| ライブラリ ドキュメント        | - 🔑 oracle               | 2010/03/01 9:4   |
|                     |                          | 2010/03/12 12:   |
|                     | PerfLogs                 | 2009/0//14 11:   |
|                     | Program Files            | 2010/07/29 11: = |
| ⊿ ミュージック            | ji temp                  | 2010/03/03 19:   |
|                     | Windows                  | 2010/05/10 20:   |
| /■ コンピューター          | ↓ ハガキ請求書データ              | 2010/07/29 11:   |
| 🏭 ローカルディスク (C:)     | <u>」</u> ユーサー            | 2010/03/01 9:2   |
|                     |                          | 2010/07/29 9:2 🗸 |
| 🔁 DISK-D (D.)       | ▼ <                      | Þ                |
| ファイル名(N):           |                          |                  |
|                     |                          | · · ·            |
| ファイルの種類(工): CSV(カンマ | 7区切り) (*.csv)            | •                |
|                     |                          |                  |
|                     |                          |                  |
| ○ フォルダーの非表示     □   | 開<(0)                    | キャンセル<br>        |

5.1.3. ファイル名に「請求明細データ」と入力します。

| 名前を付けて保存                                                                                                    | <b>—</b>                                 |
|----------------------------------------------------------------------------------------------------|------------------------------------------|
|                                                                                                    | 請求書データの検索 🔎                              |
| 整理 ▼ 新しいフォルダー                                                                                                    | := 🗸 🔞                                   |
| ▲ 名前 ▲                                                                                                    | 更新日時                                     |
| <ul> <li>⇒ ライブラリ</li> <li>■ ドキュメント</li> <li>■ ピクチャ</li> <li>■ ビデオ</li> <li>▲ ミュージック</li> <li>■ ライブラリ</li> <li>■ 請求ヘッダデータ.csv</li> <li>● 請求ヘッダデータ.csv</li> <li>● 読売データ.csv</li> </ul>                      | 2010/07/29 11:20 M<br>2010/07/29 11:15 M |
| Image: Participation     Image: Participation       Image: Participation     Image: Participation       Image: Participation     Image: Participation       Image: Participation     Image: Participation |                                          |
| ファイル名( <u>N</u> ): 請求明細データ                                                                                                    | •                                        |
| ファイルの種類(I): CSV(カンマ区切り) (*.csv)                                                                                                    | •                                        |
|                                                                                                    | ( <u>5)</u> キャンセル<br>                    |

#### 5.1.4. 保存ボタンをクリックします。

[得意先データ-出力条件設定]画面に戻ります。

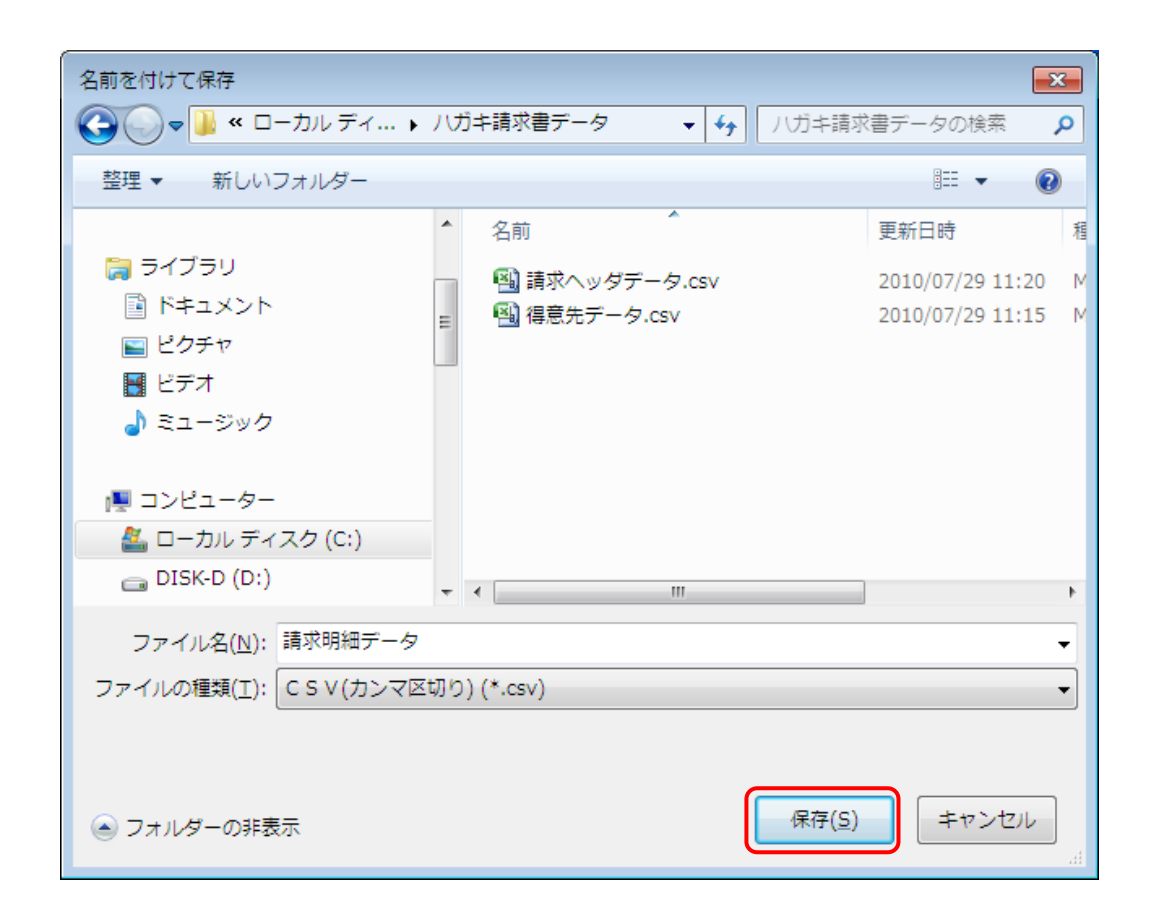

### 5.2. [詳細設定]タブ

ハガキ請求書メーカーでは、当画面の設定内容の影響を受けません。 したがって、設定を変更せず、そのままの状態で出力を行ってください。

| -<br>得意先元帳 - 転送条件設定                      | ×        |
|------------------------------------------|----------|
| 出力設定詳細設定                                 |          |
| タイトル情報出力                                 | 田刀開始(E)  |
| ● する ○ しない                               |          |
| 行属性出力                                    |          |
| ● する ○ しない                               |          |
|                                          |          |
|                                          |          |
|                                          |          |
|                                          |          |
| バターンコードやバターン名などの、タイトル情報を出力するかを選択しま<br>す。 |          |
|                                          | ++>>tili |
|                                          | 操作説明(出)  |

[出力開始]ボタンをクリックします。
 請求明細データが出力されます。
 処理後、確認メッセージが表示されます。

| 得意先元帳 - 転送条件    | 段定                         | ×        |
|-----------------|----------------------------|----------|
| 出力設定 詳細設定       |                            | 出力開始(E)  |
| ● する            | ◎ しない                      |          |
| 行属性出力           |                            |          |
| する              | ◎ しない                      |          |
|                 |                            |          |
|                 |                            |          |
|                 |                            |          |
| バターンコードや/<br>す。 | 「ターン名などの、タイトル情報を出力するかを選択しま |          |
|                 |                            | <b>.</b> |
|                 |                            | 操作説明(世)  |

確認メッセージの[OK]ボタンをクリックします。
 [得意先元帳 - 条件設定]画面に戻ります。

| 得意先元帳 | × |
|-------|---|
|       |   |
| ок    |   |

「ハガキ請求書メーカー」の「データ選択」画面で、読込ファイルを以下のように設定し てください。

[システム種別]で「商奉行」を選択します。
 今回はカンマ区切りで出力したので、[ファイル形式]で「カンマ区切りテキストファイル」を選択します。

| ■ ハウキ講求書メーカー Ver.2.1.0.1                     |                     |
|----------------------------------------------|---------------------|
| レイアウト 🗘 各種設定 🗘 データ選択 🗘 項目の割付 🗘 データー覧 🗘 ハガキ表示 | 設定情報の心#*ート/エウス#*ート  |
| ↓ データ選択                                      | <mark>次へ</mark> >>> |
| システム種別                                       |                     |
| <ul> <li>◎ 所奉行</li> </ul>                    |                     |
| <ul> <li>○ PCA 商現</li> <li>○ その他</li> </ul>  |                     |
| ↓ □ □ □ □ □ □ □ □ □ □ □ □ □ □ □ □ □ □ □      |                     |
| ◎ カンマ区切テキストファイル                              |                     |
| ◎ その他の区切文字ファイル 区切文字:                         |                     |
| 「読込ファイル                                      |                     |
| 得意先情報: 🔎                                     |                     |
| 請求ヘッダ情報: 🔎                                   |                     |
| 請求明細情報:                                      |                     |
|                                              |                     |
|                                              |                     |
|                                              |                     |
|                                              |                     |
|                                              |                     |
| ▶ <u>圧着ハガキキット</u> のご注文はこちらをクリック              | ハガキ請求書.jp           |

# 2. 得意先情報のシャンをクリックします。

ダイアログが開きます。

| 到ノノガキ請求書メーカー Ver.2.1.0.1                                                                           |                              |
|----------------------------------------------------------------------------------------------------|------------------------------|
| レイアウト ☆ 各種設定 ☆ データ選択 ☆ 項目の割付 ☆ データー覧 ☆ バガキ表示                                                       | 設定情報の心#*ート/エワス#*ート           |
| データ選択                                                                                              | <mark>次へ &gt;&gt;&gt;</mark> |
| システム種別<br>● 弥生販売<br>● 商奉行<br>● PCA商魂                                                               |                              |
| ◎ その他<br>ファイル形式                                                                                    |                              |
| <ul> <li>● カンマ区切テキストファイル</li> <li>● タブ区切テキストファイル</li> <li>● その他の区切文字ファイル</li> <li>区切文字:</li> </ul> |                              |
| <ul> <li>読込ファイル</li> <li>得意先情報:</li> <li>請求ヘッダ情報:</li> </ul>                                       |                              |
| 請求明細情報:                                                                                            |                              |
|                                                                                                    |                              |
|                                                                                                    |                              |
| ▶ <mark>圧着ハガキキット</mark> のご注文はこちらをクリック                                                              | ハガキ請求書.jp                    |

3. 「C:¥ハガキ請求書データ」フォルダから、「得意先データ.csv」を選択します。

| Щ<                                                                                          |                      |                            | ×                 |
|---------------------------------------------------------------------------------------------|----------------------|----------------------------|-------------------|
| 🔾 🖓 🖉 🖉 🖉                                                                                   | (C:) ▶ ハガキ請求書データ 🔹 😽 | ハガキ請求書データの                 | D検索 👂             |
| 整理 ▼ 新しいフォルダー                                                                               |                      | 8= 🗸                       |                   |
| 🚖 お気に入り                                                                                     | ▲ 名前 ^               | 更新日時                       | 種類                |
| 🚺 ダウンロード                                                                                    | 🚳 請求ヘッダデータ.csv       | 2010/07/29 11:20           | Microsoft Of      |
| 🔜 デスクトップ                                                                                    | 🔊 請求明細データ.csv        | 2010/07/29 11:25           | Microsoft Of      |
| 9回 最近表示した場所                                                                                 | ■ ■ 得意先データ.csv       | 2010/07/29 11:15           | Microsoft Of      |
| <ul> <li>⇒ ライブラリ</li> <li>№ キュメント</li> <li>≥ ピクチャ</li> <li>ビデオ</li> <li>≥ ミュージック</li> </ul> |                      |                            |                   |
| 🌉 コンピューター                                                                                   |                      |                            |                   |
| 🏭 ローカル ディスク (C:)                                                                            |                      |                            |                   |
| DISK-D (D:)                                                                                 |                      |                            |                   |
| winxp (E:)                                                                                  | ▼ <                  |                            | Þ                 |
| ファイル名( <u>N</u> ):                                                                          | 得意先データ.csv ・         | テキストファイル(*.tx<br>開く(0) ▼ 年 | t,*.csv 、<br>ヤンセル |

4. 選択後、[開く]ボタンをクリックします。

ハガキ請求書メーカーのデータ選択画面に戻ります。

# 5. 請求ヘッダ情報の デボタンをクリックします。

ダイアログが開きます。

| ■ 八ガキ請求書メーカー Ver.2.1.0.1                                                                                                    |                              |
|----------------------------------------------------------------------------------------------------|------------------------------|
| レイアウト 🗘 各種設定 🗘 データ選択 🗘 項目の割付 🗘 データー覧 🗘 ハガキ表示                                                                                                    | 設定情報の心す。トノエウスキ・ト             |
| データ選択                                                                                                    | <mark>次へ &gt;&gt;&gt;</mark> |
| システム種別<br><ul> <li>         ·弥生販売         <ul> <li>               · 商奉行               · PCA商魂               · その他         </li> </ul> </li> </ul> |                              |
| ファイル形式<br>◎ カンマ区切テキストファイル<br>◎ タブ区切テキストファイル<br>◎ その他の区切文字ファイル 区切文字:                                                                               |                              |
| 読込ファイル<br>得意先情報:  C:¥ハガキ請求書データ¥得意先データ.csv<br>請求ヘッダ情報:<br>請求明細情報:                                                                                  |                              |
|                                                                                                    |                              |
| ▶ <u>圧着ハガキキットので注文はこちらをクリック</u>                                                                                                    | ハガキ請求書.jp                    |

6. 「C:¥ハガキ請求書データ」フォルダから、「請求ヘッダデータ.csv」を選択します。

| <b>■</b> 開<        |                                                                                                    |                  | ×            |
|--------------------|----------------------------------------------------------------------------------------------------|------------------|--------------|
| ◯◯▽▽ 📔 « ローカル ディスク | (C:) 🕨 八ガキ請求書データ 🛛 👻 👍                                                                                                    | ハガキ請求書データの       | の検索 👂        |
| 整理 ▼ 新しいフォルダー      |                                                                                                    |                  |              |
| 🚖 お気に入り            | ▲ 名前 ^                                                                                                    | 更新日時             | 種類           |
| 🚺 ダウンロード           | 🚳 請求ヘッダデータ.csv                                                                                                    | 2010/07/29 11:20 | Microsoft (  |
| 🔤 デスクトップ           | 🝓 請求明細データ.csv                                                                                                    | 2010/07/29 11:25 | Microsoft Of |
| 9週 最近表示した場所        | <ul> <li>         ・</li> <li>         ・</li></ul> | 2010/07/29 11:15 | Microsoft Of |
|                    |                                                                                                    |                  |              |
| 🍃 ライブラリ            |                                                                                                    |                  |              |
| ▶ ドキュメント           |                                                                                                    |                  |              |
| 📔 ピクチャ             |                                                                                                    |                  |              |
| 📕 ビデオ              |                                                                                                    |                  |              |
| 🚽 ミュージック           |                                                                                                    |                  |              |
|                    |                                                                                                    |                  |              |
| ■ コンピューター          |                                                                                                    |                  |              |
| 🚢 ローカル ディスク (C:)   |                                                                                                    |                  |              |
| DISK-D (D:)        |                                                                                                    |                  |              |
| WINXP (E:)         | <b>→</b>                                                                                                    |                  | 4            |
| 774(8(N))          |                                                                                                    | テナフトファイル(*ゎ      | rt * coví —  |
| $\mathcal{I}$      | REG (9.2.7 2.03)                                                                                                    |                  | (c) (CDV V   |
|                    |                                                                                                    | 開<(0) ▼ ‡        | ヤンセル         |
|                    |                                                                                                    |                  |              |

7. 選択後、[開く]ボタンをクリックします。

ハガキ請求書メーカーのデータ選択画面に戻ります。

# 8. 請求明細情報の デボタンをクリックします。

ダイアログが開きます。

| ➡ 八方丰請求書メーカー Ver.2.1.0.1                                                                                                    |                              |
|----------------------------------------------------------------------------------------------------|------------------------------|
| レイアウト 🗘 各種設定 🖒 データ選択 🗘 項目の割付 🗳 データー覧 🗘 ハガキ表示                                                                                                 | 設定情報の心ボートノエウスボート             |
| データ選択                                                                                                    | <mark>次へ &gt;&gt;&gt;</mark> |
| システム種別                                                                                                    |                              |
| ファイル形式<br>◎ カンマ区切テキストファイル<br>◎ タブ区切テキストファイル<br>◎ その他の区切文字ファイル 区切文字:                                                                          |                              |
| <ul> <li>読込ファイル</li> <li>得意先情報: C:¥ハガキ請求書データ¥得意先データ.csv</li> <li>請求ヘッダ情報: C:¥ハガキ請求書データ¥請求ヘッダデータ.csv</li> <li>請求明細情報: C:¥ハガキ請求書データ</li> </ul> |                              |
|                                                                                                    |                              |
| ▶ <u>圧著ハガキキット</u> のご注文はこちらをクリック                                                                                                    | ハガキ請求書.jp                    |

9. 「C:¥ハガキ請求書データ」フォルダから、「請求明細データ.csv」を選択します。

|                                                                                                    |                          | ×                                        |
|----------------------------------------------------------------------------------------------------|--------------------------|------------------------------------------|
| ○○○ - 📔 « ローカル ディスク                                                                                           | (C:) 🕨 ハガキ請求書データ 🔹 🍫     | ハガキ請求書データの検索 🔎                           |
| 整理 ▼ 新しいフォルダー                                                                                                 |                          | i - 🔟 🔞                                  |
| 🙀 お気に入り                                                                                                    | 名前                       | 更新日時 種類                                  |
| 🔰 ダウンロード                                                                                                    | 🔊 請求ヘッダデータ.csv           | 2010/07/29 11:20 Microsoft O             |
| 🔜 デスクトップ                                                                                                    | 🖲 請求明細データ.csv            | 2010/07/29 11:25 Microsoft (             |
| 🗓 最近表示した場所                                                                                                    | 📲 得意先データ.csv             | 2010/07/29 11:15 Microsoft O             |
|                                                                                                    |                          |                                          |
| 🍃 ライブラリ                                                                                                    |                          |                                          |
| ▶ ドキュメント                                                                                                    |                          |                                          |
| ■ ピクチャ                                                                                                    |                          |                                          |
| 📕 ビデオ                                                                                                    |                          |                                          |
| 🎝 ミュージック                                                                                                    |                          |                                          |
|                                                                                                    |                          |                                          |
| ■ コンピューター                                                                                                    |                          |                                          |
| 🏭 ローカル ディスク (C:)                                                                                              |                          |                                          |
| 👝 DISK-D (D:)                                                                                                 |                          |                                          |
| WINXP (E:)                                                                                                    |                          | 4                                        |
| ファイル名(N):                                                                                                    | 請求明細データ.csv ▼            | テキストファイル(*.txt,*.csv →                   |
|                                                                                                    |                          |                                          |
|                                                                                                    |                          | 開く(0) ▼ キャンセル                            |
| <ul> <li>         ■ ーカル ディスク(C:)         ■ DISK-D (D:)         ■ WINXP (E:)         ファイル名(N):     </li> </ul> | - ∢ III<br>請求明細データ.csv → | テキストファイル(*.bxt,*.csv ・)<br>聞く(0) ・ キャンセル |

10. 選択後、[開く]ボタンをクリックします。

ハガキ請求書メーカーのデータ選択画面に戻ります。

すべて選択すると、以下の図のようになります。

| 副 //ガキ請求書メーカー Ver.2.1.0.1                                                                                                    |                              |
|----------------------------------------------------------------------------------------------------|------------------------------|
| レイアウト ☆ 各種設定 ☆ データ選択 ☆ 項目の割付 ☆ データ一覧 ☆ バガキ表示                                                                                                    | 設定情報の心ギート/1次ポート              |
| データ選択                                                                                                    | <mark>次へ &gt;&gt;&gt;</mark> |
| システム種別  弥生販売  商奉行  PCA商魂  その他  ファイル形式  クガンマ区切テキストファイル  タブ区切テキストファイル  その他の区切文字ファイル  区切文字:  読込ファイル  得意先情報:  請求へッダ情報:  デン、ジグ情報:  読求の当情報:  アンジークを受けた  アンジークを受けた アンジークを受けた  アンジークを受けた  アンジークを受けた  アンジークを受けた アンジークを受けた  アンジークを受けた  アンジークを受けた  アンジークを受けた  アンジークを受けた  アンジークを受けた  アンジークを受けた アンジークを受けた  アンジークを受けた  アンジークを受けた アンジークを受けた アンジークを受けた  アンジークを受けた アンジークを受けた アンジークを受けた アンジークを受けた アンジークを受けた アンジークを受けた アンジークを受けた アンジークを受けた アンジークを |                              |
| ▶ <u>圧着ハガキキット</u> のご注文はこちらをクリック                                                                                                    | ハガキ請求書.jp                    |

データ選択後は、[次へ]ボタンをクリックし、画面に従いハガキ請求書を印刷してください。

以上